## Cara memperbaiki uninstaller (penghapusan) Software SABDA

Perbaikan ini <u>hanya diperlukan</u> untuk Software SABDA yang diperoleh dari USB Biblika yang di release <u>di Bali dan</u> <u>Surabaya pada tanggal 11 – 15 April 2012</u>. Ciri-ciri installer SABDA 4 yang bermasalah adalah file <u>sabda\_install\_full.exe</u> <u>memiliki ukuran 592.124 KB atau 578 MB</u>. Jika tidak hati-hati, <u>uninstall (penghapusan)</u> Software SABDA ini dapat menghapus semua data pada "My Documents" Anda. Cara perbaikan adalah sebagai berikut:

- 1. Download file OlbDel.Exe dari http://download.sabda.org/sabdanet/koreksi/OlbDel.Exe
- 2. Buka lokasi instalasi Software SABDA. Secara standar, Software SABDA terinstal di C:\Program Files\SABDA4\. Cara lain untuk menemukan lokasi instalasi ini adalah:
  - 1) Cari ikon SABDA4 yang ada pada desktop Anda.

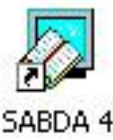

2) Klik kanan pada ikon SABDA4 tersebut, dan pilih "Properties".

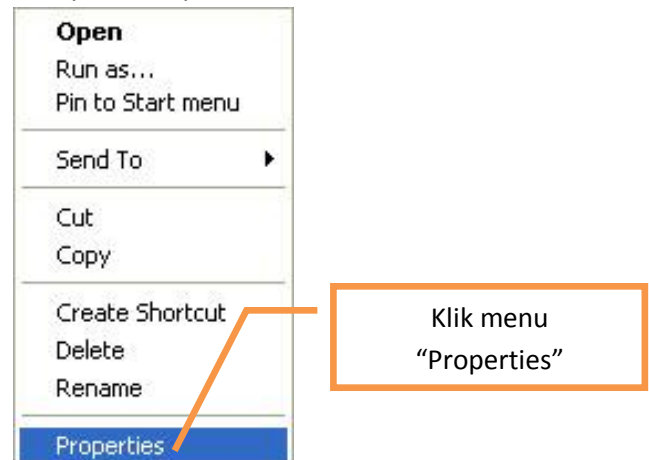

3) Pada jendela properties, Klik tombol "Find Target" (untuk Windows XP), atau tombol "Open File Location" (Untuk Windows Vista dan 7).

| Untuk Windows XP Untuk Windows Vista dan 7 |                                           |  |  |  |
|--------------------------------------------|-------------------------------------------|--|--|--|
| SABDA 4 Properties                         | SABDA 4 Properties                        |  |  |  |
| General Shortcut Compatibility             | Security Details Previous Versions        |  |  |  |
|                                            | General Shortcut Compatibility            |  |  |  |
| SABDA 4                                    | SABDA 4                                   |  |  |  |
| Target type:                               | Target type: Application                  |  |  |  |
| Target location: SABDA4                    | Target location: SABDA4                   |  |  |  |
| Target: "C:\Program Files\SABDA4\Olb.Exe"  | Target: "C:\Program Files\SABDA4\Olb.Exe" |  |  |  |
| Start in: "C:\Program Files\SABDA4"        | Start in: "C:\Program Files\SABDA4"       |  |  |  |
| Shortcut key: None Klik tombol             | Shortcut key None Klik tombol             |  |  |  |
| Bun: Normal windov "Find Target"           | Bun: Normal w "Open File Location"        |  |  |  |
| Comment:                                   | Comment:                                  |  |  |  |
| Ind Target Change Icon Advanced            | Open File Location Change Icon Advanced   |  |  |  |
| OK Cancel Apply                            | OK Cancel Apply                           |  |  |  |

- 3. Copy ke dalam direktori ini file OlbDel.Exe yang sudah Anda download.
- 4. Jika Anda meng-copy ke direktori yang tepat, maka Windows akan meminta konfirmasi untuk menimpa file OlbDel.Exe yang lama dengan file OlbDel.Exe yang baru.

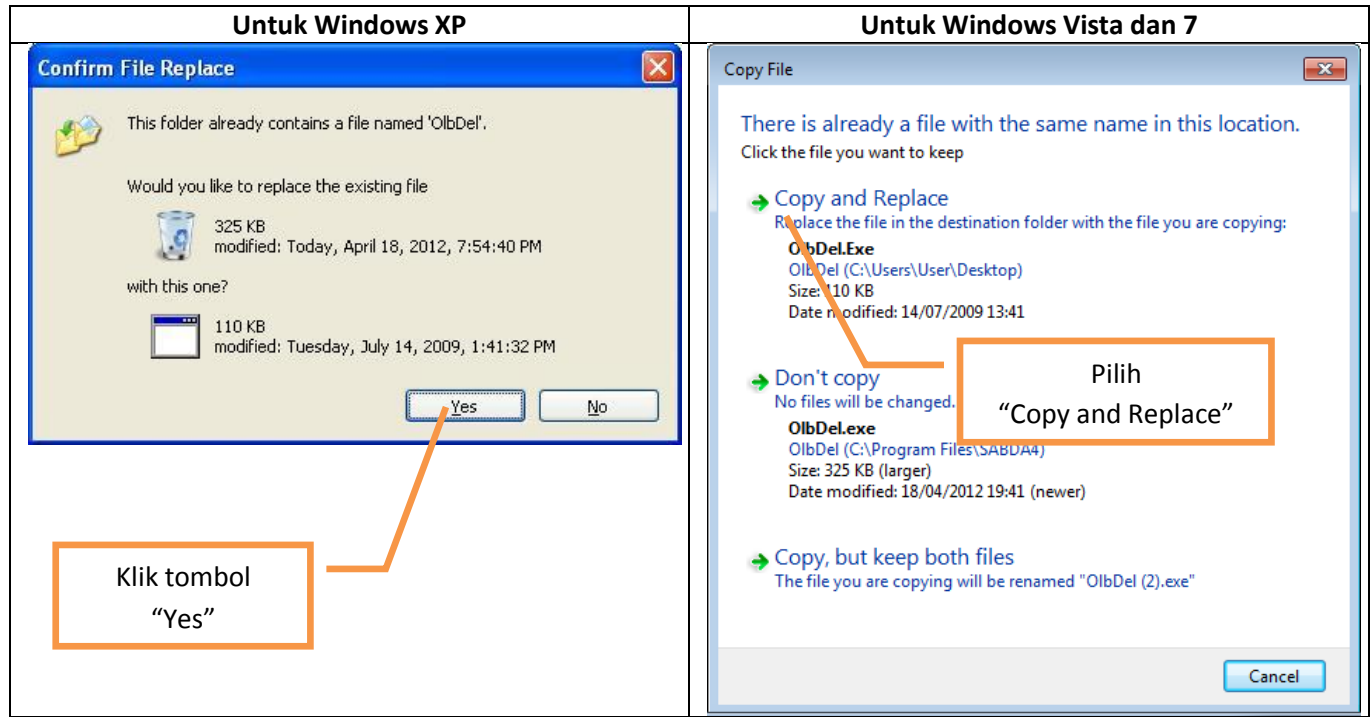

Catatan 1: Jika langkah ini tidak muncul, pastikan lagi bahwa Anda meng-copy file OlbDel.Exe pada direktori install Software SABDA.

Catatan 2: Pada Windows Vista dan 7 akan muncul konfirmasi untuk meminta hak administrator. Klik tombol "Continue" untuk melanjutkan copy file OlbDel.exe.

| Destinati                                                                                                    | on Folder Access Denied |                           | × |  |
|----------------------------------------------------------------------------------------------------|-------------------------|---------------------------|---|--|
| You'll need to provide administrator permission to copy to this folder SABDA4 Date created: 18/04/2012 19:41 |                         |                           |   |  |
|                                                                                                    |                         | Klik tombol<br>"Continue" |   |  |
| Continue Skip Cancer                                                                                         |                         |                           |   |  |

## Cara uninstall (penghapusan) Software SABDA, khusus setelah perbaikan dilakukan

Setelah file OlbDel.Exe ini di-copy, proses uninstall (penghapusan) akan berbeda dengan proses uninstall (penghapusan) normal. Berikut langkah-langkahnya:

- 1. Jika Anda ingin meng-uninstall Software SABDA
  - a. Jika Anda menggunakan Windows XP: klik ganda pada file OlbDel.Exe ini.
  - b. Jika Anda menggunakan Windows Vista atau 7: klik kanan pada file OlbDel.Exe, dan pilih "Run as administrator"

|   | Open                       | Klik menu              |
|---|----------------------------|------------------------|
| • | Run as administrator       | "Run as administrator" |
|   | Troubleshoot compatibility |                        |
|   | Pin to Taskbar             |                        |
|   | Pin to Start Menu          |                        |
|   |                            |                        |

2. Setelah Anda menjalankan file OlbDel.Exe, maka kotak konfirmasi berikut akan muncul:

| Uninstall                                                                                                    | Klik tombol |                               |
|----------------------------------------------------------------------------------------------------|-------------|-------------------------------|
| You do not have to uninstall the Online Bible program to install a new version.<br>files/folders to your recycle bin. REBOOT COMPUTER BEFORE UNISTALLING. | "ОК"        | es all the program<br>rogram? |
| OK Cancel                                                                                                    | l           |                               |

Jika tampilan tersebut yang muncul, klik tombol "OK" untuk menghapus Software SABDA, atau klik tombol "Cancel" untuk membatalkan uninstall Software SABDA.

3. Jika yang muncul adalah tampilan seperti berikut, berarti Anda belum menjalankan prosedur perbaikan dengan benar. Mohon klik tombol "Batalkan", dan ulangi prosedur diatas.

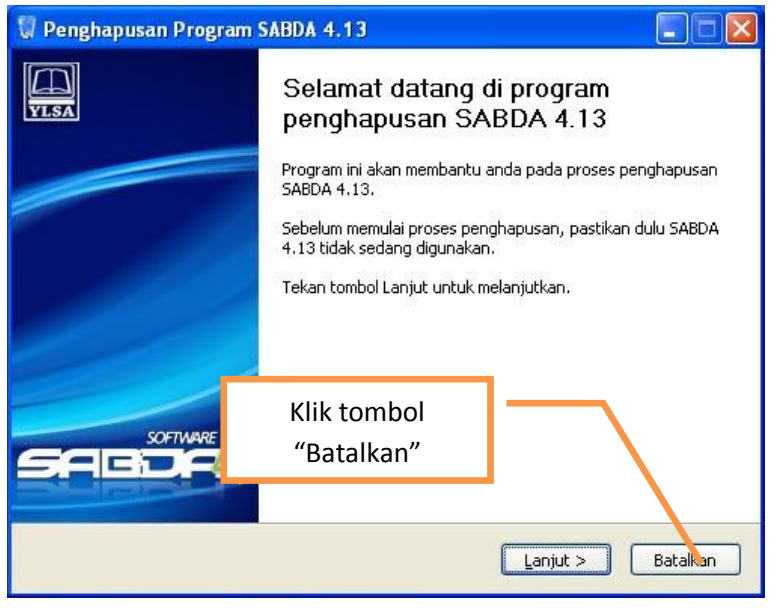

Jika Anda tidak ingin mengulangi prosedur di atas, Software SABDA juga dapat di-hapus dengan cara menghapus manual direktori instalasi SABDA, yang dapat Anda temukan pada poin nomor 2 "Cara memperbaiki uninstaller (penghapusan) Software SABDA" di atas.